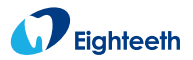

# **E-xtreme**

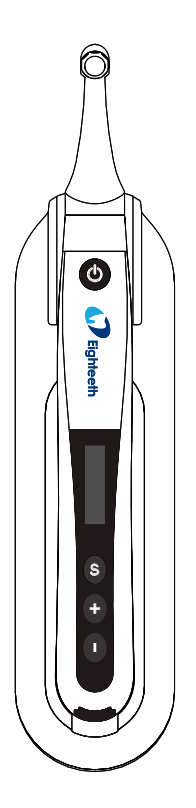

## Endo Motor USER MANUAL

Changzhou Sifary Medical Technology Co.,Ltd.

Version: S02 IFU- 6035009/S02 Issued: Dec. 16 2020

### Content

| 1. Scope of E-xtreme                | 5  |
|-------------------------------------|----|
| 1.1Parts Identification             | 5  |
| 1.2Components and Accessories       | 6  |
| 1.3 Options                         | 6  |
| 2. Symbols used in the User Manual  | 7  |
| 3. Before Use                       | 8  |
| 3.1Intended Use                     | 8  |
| 3.2Contraindications                | 8  |
| 4. Installing the E-xtreme          | 10 |
| 4.1Installation of the contra angle | 10 |
| 4.2Install the file                 | 10 |
| 4.3Charging                         | 11 |
| 4.4Install the Insulation Sleeve    | 12 |
| 5. Use Interface                    | 13 |
| 5.1Panel key                        | 13 |
| 5.2Screen display                   | 14 |
| 5.3Terms and definition             | 15 |
| 6. Setting                          | 16 |
| 6.1Set memory mode                  | 16 |
| 6.2Set parameters                   | 17 |
| 6.3Preset programs                  | 20 |
| 6.4Advanced setting                 | 22 |

| 6.5Parameter logic  | 25 |
|---------------------|----|
| 7. Operation        | 27 |
| 7.1 Charge          | 27 |
| 7.2Motor Operation  | 29 |
| 8. Maintenance      | 31 |
| 9. Error warnings   | 33 |
| 10. Troubleshooting | 34 |
| 11. Technical Data  | 37 |
| 12. EMC Tables      | 39 |
| 13. Statement       | 46 |

## 1. Scope of E-xtreme

### 1.1 Parts Identification

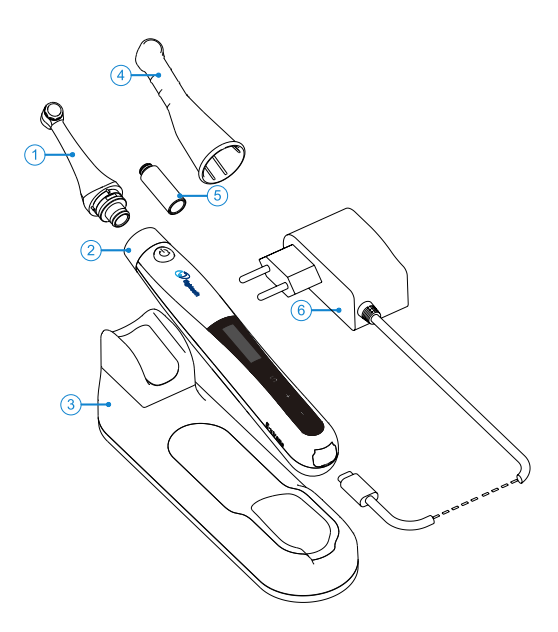

- 1. Contra Angle
- 2. Motor Handpiece
- 3. Base
- 4. Insulating Sleeve
- 5. Spray Nozzle

Note: This product does not contain root canal file

6. Adapter

## **1.2 Components and Accessories**

| Motor Handpiece    | Base (1pcs)          | Contra Angle |
|--------------------|----------------------|--------------|
| (1pcs)             |                      | (1pcs)       |
|                    |                      |              |
| Adapter (1pcs)     | Spray Nozzle (1pcs)  | USER MANUAL  |
|                    | « <u> </u>           | (1pcs)       |
| Certificate (1pcs) | Warranty card (1pcs) |              |
|                    |                      |              |
|                    |                      |              |

### 1.3 Options

| Insulating Sleeve |  |
|-------------------|--|
| Cue               |  |

## 2. Symbols used in the User Manual

|          | If the instructions are not followed properly, operation may<br>lead to hazards for the product or the user/patient. |
|----------|----------------------------------------------------------------------------------------------------|
|          | Additional information, explanation of operation and<br>performance.                                                 |
| SN       | Serial number                                                                                                    |
| REF      | Catalogue number                                                                                                    |
|          | Date of manufacture                                                                                                  |
| LOT      | Batch number                                                                                                    |
|          | Safety class II device                                                                                               |
| Ŕ        | Type B applied part                                                                                                  |
|          | Direct current                                                                                                    |
|          | WEEE (waste of electrical and electronic equipment)<br>directive marking                                             |
| Ť        | Store in a dry place                                                                                                 |
| 134°C    | Can be autoclaved up to a maximum temperature of 134 $^\circ$                                                        |
|          | Celsius                                                                                                    |
| -20°C    | Temperature limitation                                                                                               |
|          | Relative humidity limitation                                                                                         |
| 70kPa    | Atmospheric pressure limitation                                                                                      |
|          | Manufacturer's LOGO                                                                                                  |
| $\wedge$ | Be careful! Refer to relevant documents                                                                              |
| ГŤ       | Washer-disinfector for thermal disinfection                                                                          |

### 3. Before Use

### 3.1 Intended Use

Use for dental root canal treatment using endodontic instruments in torque controlled continuous rotation and in reciprocating movement.

This device must only be used in hospital environments, clinics or dental offices by qualified dental personnel and not used in the oxygen-rich environment.

#### 3.2 Contraindications

Don't use it with high frequency surgical equipment. Patients with heart disease should use it with caution. It is forbidden to use pacemaker or cochlear implant.

It is forbidden to use this product for implant operation or other non root canal treatment operation.

## 

Read the following warnings before use:

1. The device must not be placed in humid surroundings or anywhere where it can come into contact with any type of liquids.

2. Do not expose the device to direct or indirect heat sources. The device must be operated and stored in a safe environment.

3. Do not use the equipment in the presence of free oxygen, anesthetic gas or combustible materials. The equipment must be operated, used and stored in a safe environment.

4. This equipment may cause radio interference or interfere with the operation of nearby equipment. At this time, the orientation or position should be readjusted, and shielding should be set near the equipment to minimize the interference effect of the equipment. The electromagnetic radiation emitted by the equipment meets the requirements of relevant regulations (yy0505).

5. The device requires special precautions with regard to electromagnetic compatibility (EMC) and must be installed and operated in strict compliance with the EMC information. In particular, do not use the device in the vicinity of fluorescent lamps, radio transmitters, remote controls and do not use this system near the active HF Surgical Equipment in the hospital. Portable RF communications equipment (including peripherals such as antenna cables and external antennas) should be used no closer than 30 cm (12 inches) to any part of the E-connect S, including cables specified by the manufacturer. Otherwise, degradation of the performance of this equipment could result. Do not charge, operate or store at high temperatures. Comply with the specified operating and storage co- nditions.

6. Please do not charge, use or store this equipment at high temperature. Please pay attention to the use and storage conditions.

7. Gloves and a rubber dam are compulsory during treatment.

8. Never open or repair the device yourself, otherwise, void the warranty.

9. If irregularities occur in the device during treatment, switch it off. Contact the agency.

10. Please use the original power adapter when charging; do not use the equipment for treatment during charging.

11. If liquid flows out of the host, it can be judged as battery leakage. Please stop using immediately and contact the local dealer for treatment.

12. Do not dismount the bending head during the operation of the main engine, otherwise the bending head and motor gear will be damaged.

13. Please use the original bending head.

14. Use continuous file in continuous mode; use reciprocating file in reciprocating mode, do not adjust and use, and use according to rotation speed, torque and return angle recommended by the root canal file manufacturer.

## 4. Installing the E-xtreme

### 4.1 Installation of the contra angle

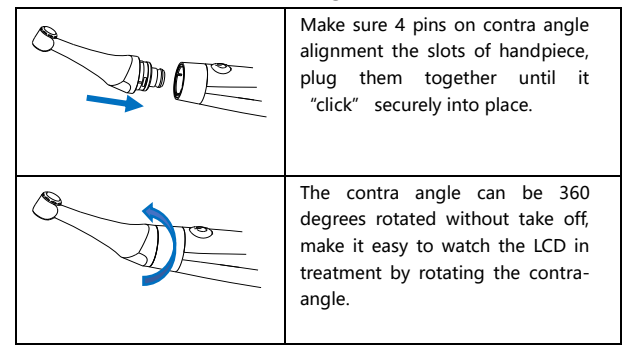

MARNING

Make sure the assembly is connected properly, otherwise might cause unexpected motor reverse, even hurt the patients After connecting the contra angle and handle, pull it gently to make sure the connection is good.

### 4.2 Install the file

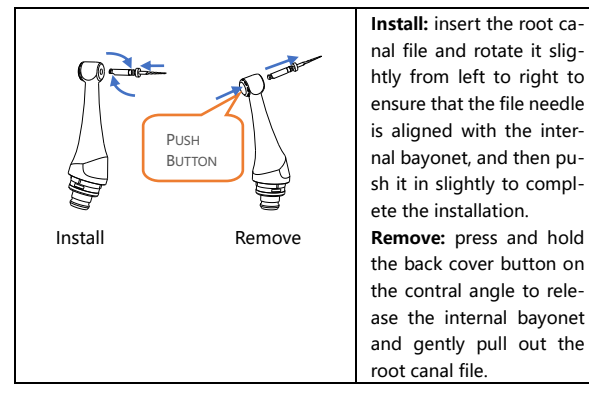

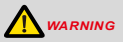

Inspect the file head before inserting the file. Do not use the damaged file head.

Be careful when inserting and removing files to avoid injury to fingers.

Pull the file gently to make sure that the file is secure in handpiece properly, otherwise it may pop out and hurt the patient.

When removing the file, press the button tightly to release the internal bayonet. If the bayonet is not fully released, the bearing will be damaged.

Make sure the motor is stopped when inserting and removing files.

### 4.3 Charging

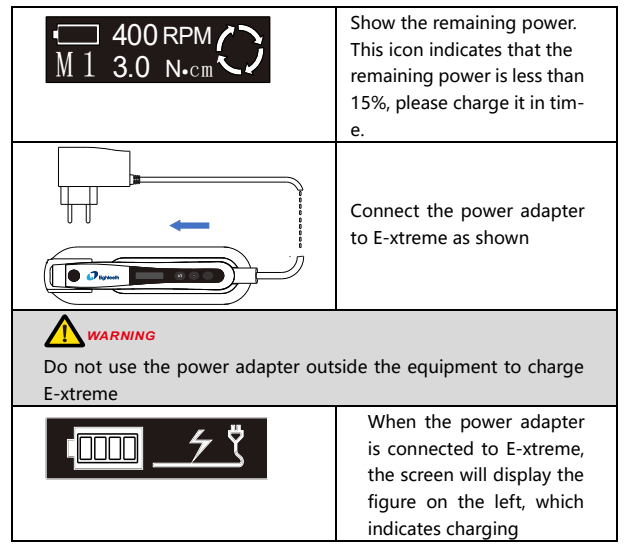

## 4.4 Install the Insulation Sleeve

| ß     | Install: assemble according  |
|-------|------------------------------|
| t a a | to the left figure           |
|       | Remove: pull out the cover   |
|       | in the opposite direction    |
|       | NOTE                         |
|       | The head cover is mainly     |
|       | used for secondary isolation |
|       | to avoid cross infection.    |

## 5. Use Interface

### 5.1 Panel key

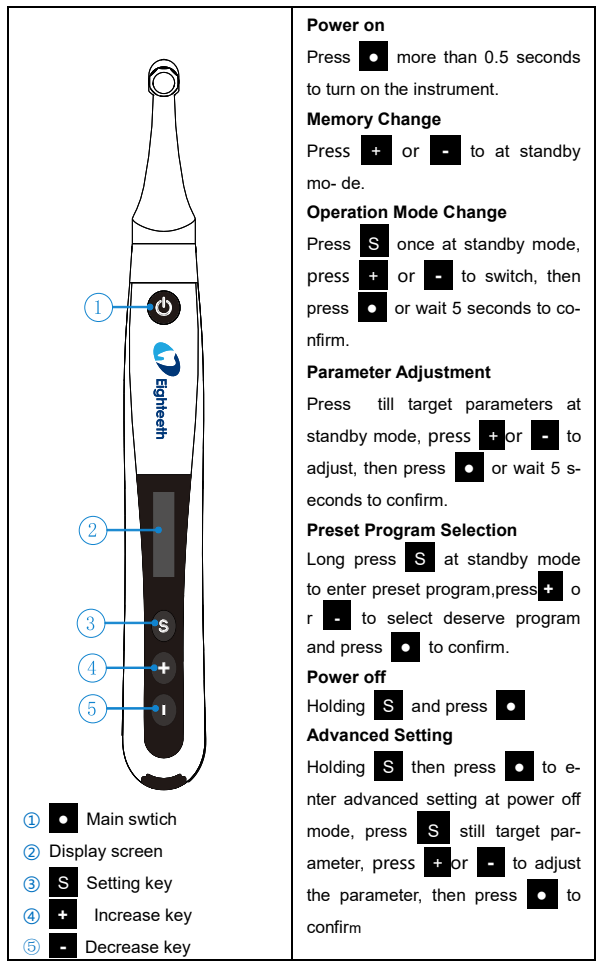

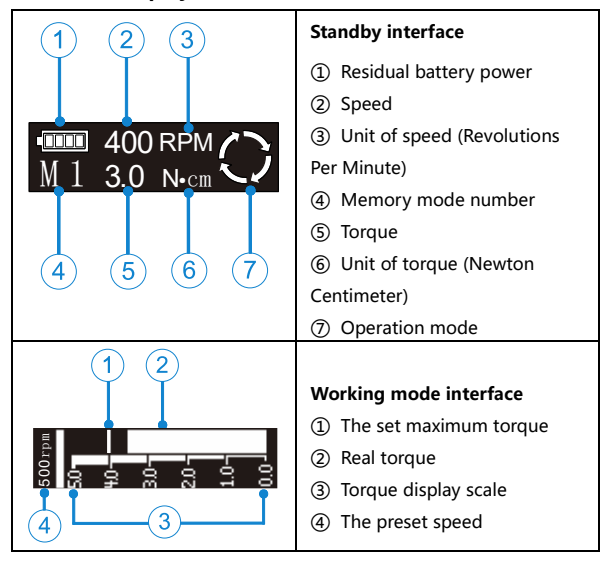

#### 5.2 Screen display

## 5.3 Terms and definition

| Fwd/Fw                    | Forward ( Clockwise rotation )                                                                                            |
|---------------------------|----------------------------------------------------------------------------------------------------|
| Rev/Rv                    | Reverse ( Counter clockwise rotation )                                                                                    |
| REC                       | Reciprocation: Be applied to reciprocating file,<br>path file and rotary file protection by setting some<br>special angle |
| Memory<br>mode            | Such as M0-M9                                                                                                    |
| Operation<br>mode         | Such as Fwd, Rev(set in M1-M9)、Reciprocation<br>(M0)                                                                      |
| TRQ                       | Abbreviation for torque                                                                                                   |
| MEM                       | Abbreviation for Memory                                                                                                   |
| R∙D                       | Abbreviation for Rotate Direction                                                                                         |
| DIR                       | Abbreviation for Direction                                                                                                |
| Separation of instruments | The file used in root canal therapy was broken accidentally.                                                              |

## 6. Setting

### 6.1 Set memory mode

| 1<br>400 RPM<br>M 1 3.0 N·cm<br>2 3 4                                                    | The device has 10 memory mod-<br>es(M0-M9), press + or - at<br>standby mode, memory number<br>(2) will change together.<br>Each memory mode includes its<br>own speed (1), operation mode<br>(4) and torque (3). These para-<br>meter can be set separately.<br>(Adjust parameters according<br>to chapter 6.2).                                          |
|------------------------------------------------------------------------------------------|----------------------------------------------------------------------------------------------------|
| $ \begin{array}{c} 1 & 2 \\ 180^{\circ} \\ M & 0 & 30^{\circ} \\ 3 & 4 & 5 \end{array} $ | M0 is a separate mode of recip-<br>rocating mode. Including forwa-<br>rd angle(1) and reverse angle<br>(4). These parameter can be set<br>separately. (Adjust parameters<br>according to chapter 6.2).<br>Figure(2)means Forward, and<br>figure(5)means Reverse. The bi-<br>gger figure means angle of this<br>direction is bigger than the other<br>one. |

### 6.2 Set parameters

### WARNING

All parameters must be set according to the recommended values of root canal file manufacturer. Before starting the main machine for operation, make sure that all parameters are correct, otherwise there is a risk of instrument separation.

|                                                                                                    | Before starting the main engine,       |
|----------------------------------------------------------------------------------------------------|----------------------------------------|
|                                                                                                    | check whether the operation m-         |
|                                                                                                    | ode (1) is correct. If it is not the   |
|                                                                                                    | expected operation mode, press         |
| M I 3.0 N·cm                                                                                                    | -S once on the standby mode            |
|                                                                                                    | to enter the operation mode            |
| 1                                                                                                    | selection, press + or - to             |
| Ŭ                                                                                                    | swit ch, and then press • or           |
|                                                                                                    | wait for 5 seconds to confirm the      |
|                                                                                                    | operation mode.                        |
| 400 RPM ( )                                                                                                    | The left figure describes the set-     |
| M 1 3.0 N·cm                                                                                                    | ting of common functions of the        |
| SE                                                                                                    | machine (memory mode M1 to             |
|                                                                                                    | M9 are applicable). In standby         |
| $\begin{array}{c} \textcircled{1} \\ M1 \\ \hline \end{array} \\ \begin{array}{c} \hline \end{array} \\ \hline \end{array} \\ \begin{array}{c} \hline \end{array} \\ \begin{array}{c} \hline \end{array} \\ \end{array} \\ \begin{array}{c} \hline \end{array} \\ \begin{array}{c} \hline \end{array} \\ \end{array} \\ \begin{array}{c} \hline \end{array} \\ \end{array} \\ \begin{array}{c} \hline \end{array} \\ \end{array} \\ \begin{array}{c} \hline \end{array} \\ \end{array} \\ \begin{array}{c} \hline \end{array} \\ \end{array} \\ \begin{array}{c} \hline \end{array} \\ \end{array} \\ \end{array} \\ \begin{array}{c} \hline \end{array} \\ \end{array} \\ \end{array} \\ \begin{array}{c} \hline \end{array} \\ \end{array} \\ \end{array} \\ \end{array} \\ \end{array} \\ \end{array} \\ \end{array} \\ \end{array} \\ \end{array} \\ \end{array}$ | mode (1)press S to enter the           |
|                                                                                                    | speed setting, press + or -            |
| Ser -                                                                                                    | to set the speed value; after the      |
| 100 TORQUE: 3.0                                                                                                    | speed value is set, press <b>S</b> ag- |
|                                                                                                    | press + or - to set the tor-           |
| SE                                                                                                    | que value. After the torque value      |
|                                                                                                    | is set, press S again to enter         |
|                                                                                                    | the rotation direction operation       |
|                                                                                                    | mode (two modes: FWD and R-            |
|                                                                                                    | ev), press + or - to set, th-          |
| 400 RPM                                                                                                    | en press • or S or wait for            |
|                                                                                                    | 5 seconds to confirm the               |

Page 17 / 47

|                                                                                            | operation mode.                                                                                                    |
|--------------------------------------------------------------------------------------------|----------------------------------------------------------------------------------------------------|
| In different operation modes,<br>different according to the<br>parameters according to cha | the values of parameters will be<br>e corresponding logic <b>(Adjust</b><br>pter 7.2).                                                                                                    |
| 1 2<br>SPEED: 400<br>M 1 TRO T -                                                           | In M1-M9 memory mode, the s-<br>peed can be 120rpm-650rpm. Pr-<br>ess <b>S</b> at standby mode till sp-<br>eed (12) is displayed,Press +<br>or to set, then press or<br>wait for 5 seconds to confirm. T-<br>he left figure (3)means after pr-<br>essing <b>S</b> again will enter torq-<br>ue(TRQ) setting.                                   |
| 1 2<br>TORQUE: 3.0<br>M 1 RD TI-                                                           | The torque value can be set from<br>0.5 to 4.0 N·cm. Press <b>S</b> at st-<br>andby mode till torque (①2) is<br>displayed, press <b>+</b> or <b>-</b> to<br>set, then press <b>•</b> or wait for 5<br>seconds to confirm. The left fig-<br>ure (③) means after pressing <b>S</b><br>again will enter rotate direction-<br>(R.D.) setting mode. |

6 Setting

| 1 2<br>I I I I I I I I I I I I I I I I I I I                                                                                                     | FWD or Rev can be set in opera-<br>tion mode of M1-M9.Press <b>S</b><br>till the operation mode (① 2 (④)<br>is displayed, press + or -<br>to set, then press • or wait 5<br>seconds to confirm. The left<br>figure(③) means press <b>S</b> |
|----------------------------------------------------------------------------------------------------|----------------------------------------------------------------------------------------------------|
|                                                                                                    | again will enter memory<br>mode(MEM)。                                                                                                    |
| 3 4                                                                                                    | When Rev operation mode is<br>selected, a continuous alarm<br>sound will appear after the host<br>is started to remind the operator<br>that the motor is in the working<br>state of reverse rotation.                                      |
| $\begin{array}{c} 130^{\circ} \\ MO \\ 150^{\circ} \\ 150^{\circ} \\ 150^{\circ} \\ 130^{\circ} \\ \hline \\ 130^{\circ} \\ \hline \\ 130^{\circ} \\ \hline \\ 0 \\ \hline \\ 0 \\ 130^{\circ} \\ \hline \\ 0 \\ \hline \\ 0 \\ \hline \hline \\ 0 \\ \hline \\ 0 \\ \hline \\ 0 \\ \hline \hline \\ 0 \\ \hline \hline \\ 0 \\ \hline \hline \\ 0 \\ \hline \hline \\ 0 \\ \hline \hline \\ 0 \\ \hline \hline \\ 0 \\ \hline \hline \\ 0 \\ \hline \hline \hline \\ 0 \\ \hline \hline \hline \\ 0 \\ \hline \hline \hline \hline$ | The left figure describes the set-<br>ting of M0(REC mode):Press <b>S</b><br>at M0(1)to switch different reci-<br>procating preset programs.There<br>are altogether 5 sets of preset re-<br>ciprocating programs.                          |

## 6.3 Preset programs

| Mil Fwd<br>Protaper SX&S1 400RPM<br>Protaper S2 3.0N • cm         | For the convenience of the operator, so-<br>me common root canal file systems are<br>preset.<br>Long press S at standby mode to en-<br>ter preset mode, the screen will display<br>as the figure shows on the left.<br>M1(①)means current memory mode, o-<br>perator can choose preset mode(②) to<br>replace it. Press + or • to switch-<br>(press the key several times to jump to<br>the next page). Then press • to con-<br>firm.                                                                                                    |
|-------------------------------------------------------------------|----------------------------------------------------------------------------------------------------|
| One Shape Fwd<br>One Flare 300RPM<br>One Curve 2.0N · cm<br>1 4 3 | If you select one of the preset program-<br>ms, such as "one curve" (1), the corr-<br>esponding operation mode(2), speed<br>(3) and torque(4) will be automatically<br>set.<br>NoTE<br>Protaper®, GATES®, Pro.Glider®, and<br>Wave one® is a registered trademark of<br>Dentsply.<br>Mtwo®, Flex.Master®, Reciproc® and R-<br>Pilot® is a registered trademark of VDW.<br>K3XF®, TF® is a registered trademark of<br>SybronEndo.<br>OneG®, OneShape, OneFlare, 2Shape<br>and OneCurve® is a registered tradem-<br>ark of Micro-Mega<br>XPendo.Shaper®, XPendo.Finisher®, Ir-<br>ace®, BT-Race® and BioRace® is a reg-<br>istered trademark of FKG |

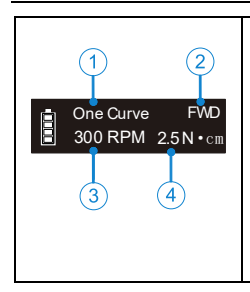

When the preset mode is selected, the memory number(①) will be changed to the preset name, operation mode (②), speed (③) and torque (④) will also be automatically set.

## 

All memory modes (from M1 to M9) can be replaced by preset programs in this way.

## 6.4 Advanced setting

| 🗙 SET                                      | Hold <b>S</b> then press • (for about 0.5 seconds) at off mode to enter advanced set mode.                                                                                                    |
|--------------------------------------------|----------------------------------------------------------------------------------------------------|
| 1 2<br>BEEP VOL: LOW<br>(AP) TE            | It will be about 1 second at SET logo an-<br>d then enter ① "BEEP VOL" (beep vol-<br>ume set). Press + or - to set (②)<br>(Mute, Low, Mid, High), then pres-<br>s to confirm and shut down. The<br>left figure③means press S once in t-<br>his case will enter auto power off time<br>set (A.P).                                                                                                    |
| 1 2<br>AUTO P.W.R: 10min<br>⑦ ҈ो ा +⊏<br>3 | Press <b>S</b> again at beep volume set <b>1</b><br>will enter " AUTO P.W.R" (auto power<br>off time set), press + or - to set<br><b>2</b> (3-15 minutes), then press • to<br>confirm and shut down. The left figure<br><b>3</b> means press <b>S</b> again will enter a-<br>uto set confirm time (S.T).                                                                                                    |
| SET TIME: 5 Sec                            | Press <b>S</b> again at auto power off time<br>set ①will enter "SET TIME " (auto set<br>confirm time). Press + or - to set<br>② (3-15 seconds) , then press • to c-<br>onfirm and shut down. The left figure③<br>means press <b>S</b> again will enter ha- nd<br>habit set mode (L.R)。                                                                                                    |
| Habit Hand: Right                          | Press <b>S</b> again at auto set confirm ti-<br>me ① will enter" Habit Hand" (hand<br>habit set). Press + or - to set②④<br>(Left, Right), then press • to co-<br>nfirm and shut down. The left figure③<br>means press <b>S</b> again will enter auto<br>calculation(CAL),<br>After switching to the left-handed habit,<br>the display interface will rotate 180 ° to<br>facilitate the left-handed operator to<br>observe the display screen |

6 Setting

| Calibration<br>Calibration<br>Calibration<br>Calibration<br>Calibration<br>Calibration<br>Calibration<br>Calibration<br>Calibration<br>Calibration<br>Calibration | Press <b>S</b> again at hand habit set will<br>enter <b>(1)</b> "Calibration" auto calibration,<br>press <b>+</b> or <b>-</b> to set <b>(ON, OFF)</b> ,<br>Choose "ON" and press <b>-</b> or <b>S</b> to<br>confirm and the device will auto cali-<br>brate.The left figure <b>(2)</b> means when<br>choose "OFF" and press <b>S</b> again w-<br>ill enter restore settings (R.S).                                                                                                    |
|----------------------------------------------------------------------------------------------------|----------------------------------------------------------------------------------------------------|
| Calibration ⊶1<br>↓<br>↓<br>↓<br>↓<br>↓                                                                                                    | When the device auto calibrate①,the screen will display the progress②(thro-<br>ugh the bar), after calibrating③ the bar<br>will be full and the device will beep out.<br>Before automatic calibration, make sure<br>that the original contra angle is insta-<br>lled on the host machine, and the root<br>canal file is not installed on the contral<br>angle. If the contra angle is not insta-<br>lled or non-original contra angle is<br>installed, the torque after calibration<br>may be incorrect, which may bring the                                                                   |
| Restore S etting<br>(I)<br>(I)<br>(I)<br>(I)<br>(I)<br>(I)<br>(I)<br>(I)                                                                                          | Press S again at auto calibration with<br>swtich" off" will enter① "Restore Set-<br>ting(restore settings).Press + or -<br>to set③(ON, OFF).<br>Choose "ON" and press • or S<br>to c- onfirm and restore all settings.<br>Choose "OFF" and press S again②<br>(MEM) to confirm, saving all settings<br>above and return to the memory mode.<br>All parameters will be covered by the<br>factory default parameters. (refer to<br>chapter 7.5 parameter logic).<br>More<br>After restoring the factory settings,<br>the parameters set by the customer<br>will be covered by the factory default |

6 Setting

| 2                                      |  |
|----------------------------------------|--|
| parameters. If necessary, please reco- |  |
| e factory settings.                    |  |

## 6.5 Parameter logic

The factory default parameters of the ten memory modes are shown in the table below. The parameters can be adjusted as needed.

The default advanced settings parameters are shown in the following table. The parameters can be adjusted as needed

| Parameter         | M0  | M1  | M2  | M3  | M4  | M5  | M6  | M7  | M8  | M9  |
|-------------------|-----|-----|-----|-----|-----|-----|-----|-----|-----|-----|
| Operation<br>mode | REC | Fwd | Fwd | Fwd | Fwd | Fwd | Rev | Rev | Fwd | Fwd |
| Speed(rpm)        | N/A | 350 | 300 | 400 | 400 | 300 | 350 | 500 | 500 | 650 |
| Torque(N∙cm)      | N/A | 2.5 | 3.0 | 2.0 | 1.5 | 1.5 | 2.5 | 2.0 | 2.5 | 2.0 |
| Fwd angle         | 30  | N/A | N/A | N/A | N/A | N/A | N/A | N/A | N/A | N/A |
| Rev angle         | 150 | N/A | N/A | N/A | N/A | N/A | N/A | N/A | N/A | N/A |

The default advanced settings parameters are shown in the following table. The parameters can be adjusted as needed.

| Volume<br>BEEP VOL              | Mid   |
|---------------------------------|-------|
| Auto power<br>off<br>AUTO P.W.R | 10min |
| Auto set<br>confirm<br>SET TIME | 5s    |
| Hand habit<br>Habit Hand        | Right |

| Auto calibrate<br>Calibration       | Off |
|-------------------------------------|-----|
| Restore settings<br>Restore Setting | Off |
| /                                   | /   |
| /                                   | /   |

The rotational speed (RPM) varies in different operating modes, as shown in the table below

| Fwd                                                                  | Fwd Rev REC                                       |   |
|----------------------------------------------------------------------|---------------------------------------------------|---|
| 120     150     20       300     350     40       550     600     65 | 0     250     280       0     450     500       0 | / |

**Torque** (N•cm) in different operation modes, the torque value can be set differently even in the same operation mode when the speed value is set differently. See the table below for details.

| Fwd                                                   | Rev                 | REC |
|-------------------------------------------------------|---------------------|-----|
| 0.5     0.8     1.0     1.5       3.2     3.5     4.0 | 1.8 2.0 2.2 2.5 3.0 | /   |

There are 5 fixed values of **reciprocating Angle** in M0 reciprocating mode, and the Angle cannot be changed., as shown in the table below.

| $\ge$                  | Fwd | Rev                              | REC                              |
|------------------------|-----|----------------------------------|----------------------------------|
| reciprocating<br>Angle |     |                                  | Five sets of fixed values        |
|                        |     |                                  | 1. Fwd angle 30°, Rev angle 150° |
|                        |     | ,                                | 2. Fwd angle 150°, Rev angle 30° |
|                        | /   | 3. Fwd angle 180°, Rev angle 30° |                                  |
|                        |     | 4. Fwd angle 210°, Rev angle 30° |                                  |
|                        |     | 5. Fwd angle 250°, Rev angle 30° |                                  |

## 7.Operation

## 7.1 Charge

| Į                                 | Display the remaining power.<br>The remaining charge is less<br>than 15%.                                                                                                    |
|-----------------------------------|----------------------------------------------------------------------------------------------------|
|                                   | <ul> <li>Note</li> <li>1. If the battery power is less than 15%, it must be recharged within 30 days, otherwise the battery will be irretrievably damaged due to low power.</li> <li>2. If you do not use this product for a long time, please charge the product at least once a month.</li> </ul> |
| <b>Low Power</b><br>Please Charge | If the battery power is lower<br>than 15%, the speed and to-<br>rque may be lower than the set<br>value. As shown in the left fig-<br>ure, the low power alarm will<br>appear on the display screen<br>with continuous use, and the<br>device will automatically shut<br>down.                      |
|                                   | <b>EXAMPLE</b><br>Because the display of the rema-<br>inning power is based on the<br>voltage level, if a large torque<br>load appears during the oper-<br>ation, the remaining power<br>display may appear a short-term<br>decrease.                                                               |

7 Operation

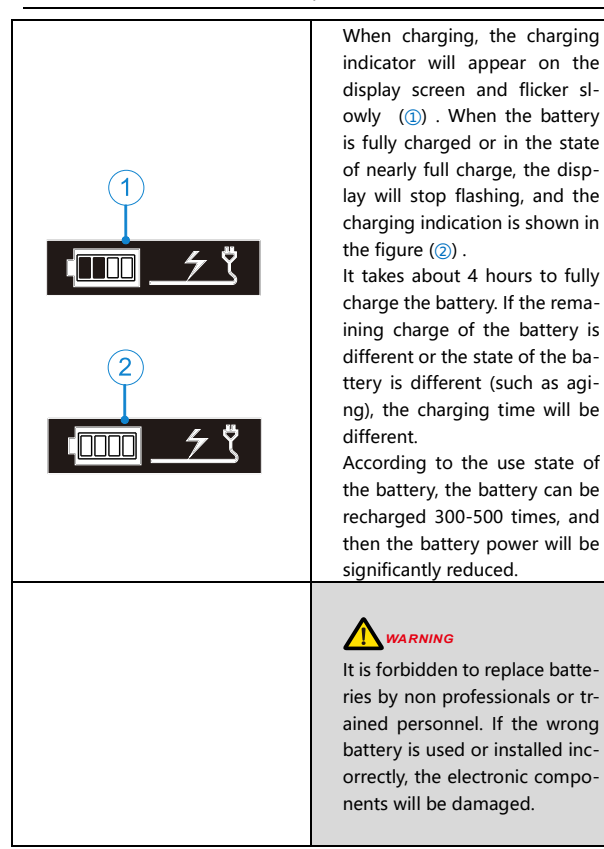

### 7.2 Motor Operation

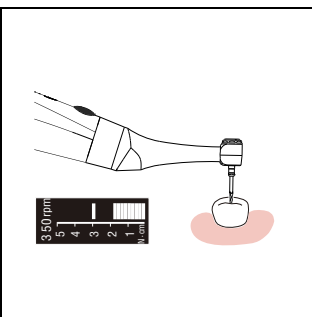

In the standby mode, the ro- ot canal preparation mach- ine was started by pressing the main switch After startup, the bar will be progress displayed on the disp-lay (for details of screen the progress bar, please refer to chapter 5.2 display screen interface).

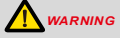

1. Before using in the treatment, please try it out of the mouth to ensure that the function of the device is normal.

2. The root canal file may be damaged suddenly when it enters into the root canal which is too curved or not in good shape. When the user feels that the root canal is abnormal, please stop using the device immediately and confirm the correct operation parameters and methods.

3. Even if the normal parameters are set, due to the metal fatigue of the root canal file, the instrument will be separated. Therefore, when using the root canal file, do not exceed the times recommended by the manufacturer, and replace it in time.

4. When the root canal file is subjected to excessive external force, it may break. When using this equipment, do not apply excessive external force to the root canal file.

5. Do not press the back cover of the bending machine head during the treatment, otherwise the equipment will be damaged, and even the flying needle will hurt the patient.

6. The electromagnetic noise in the surrounding environment may interfere with the normal operation of the equipment. Please do not completely rely on the automatic control of the equipment, and always pay attention to the feedback information on the LCD screen.

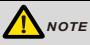

1. When there is any abnormality, please stop using the equipment. This equipment is not suitable for all types of root canals. It is recommended to use according to the instructions of root canal file.

2. The root canal file is easy to fracture at high speed. Please follow the rotation speed recommended by the manufacturer. Please check the set speed before use.

3. When using this equipment, use the root canal file with materials other than nickel titanium carefully.

4. Please use disposable gloves and rubber barrier for treatment.

5. After the treatment, please take out the root canal file to avoid damage to the root canal file.

## 8.Maintenance

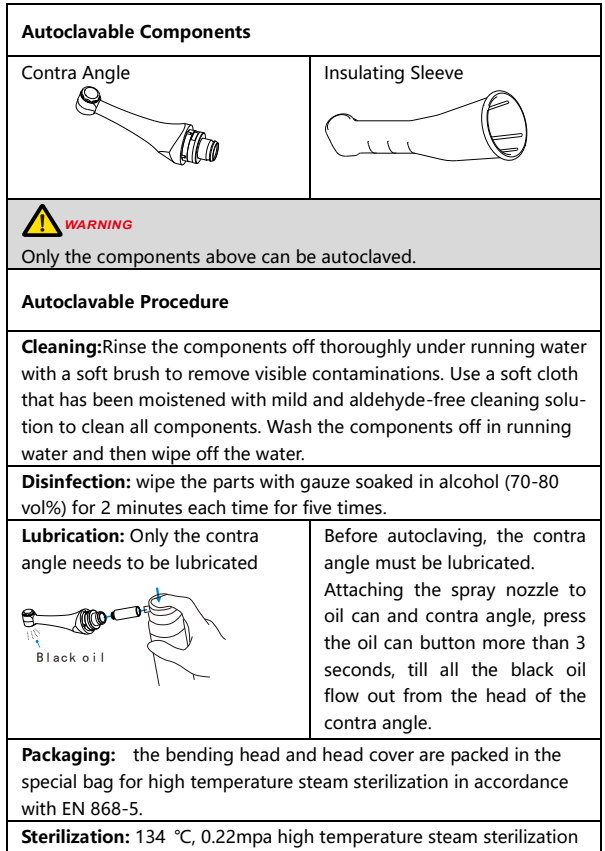

for at least 5 minutes.Dry at least 8 minutes after sterilization.

**Storage:** the sterilized bending head and head cover are kept in the spe- cial sterilization bag and stored in a dry and clean environment. Check the integrity of the package before use and within the validity period of the sterilization bag.

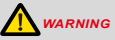

1. Please observe the relevant regulations for disinfection and sterilization.

2. Please be careful in maintenance to avoid cross infection.

3. High temperature steam sterilization must be carried out before and after the first use.

4. Do not oil the main engine, otherwise the internal components will be damaged.

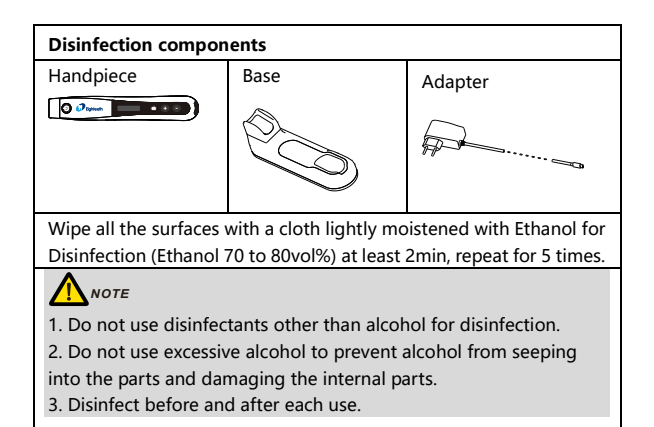

## 9.Error warnings

| <b>Overload</b><br>Restart Motor  | This warning will appear on the<br>disply screen if the load exceeds<br>the capa- city of the standby<br>machine during re- versal. Please<br>press the main switch key to restart<br>the standby machine. |
|-----------------------------------|----------------------------------------------------------------------------------------------------|
| <b>Low Power</b><br>Please Charge | Please charge it too low.                                                                                                    |

## 10. Troubleshooting

When trouble is found, check the following points before contacting your distributor. If none of these are applicable or the trouble is not remedied even after action has been taken, the product may have failed. Contact your distributor.

| Problem                                                                       | Cause                                                              | Solution                                                                         | Ref.<br>cha<br>p |
|-------------------------------------------------------------------------------|--------------------------------------------------------------------|----------------------------------------------------------------------------------|------------------|
| Cannot power<br>on                                                            | Low battery                                                        | Charge<br>the<br>handpiece                                                       | 7.1              |
|                                                                               | The duration<br>of pressing<br>the main<br>switch is too<br>short. | Pressing<br>the main<br>switch for<br>more than<br>0.5<br>seconds is<br>too long | 5.1              |
| Charging<br>indication<br>does not<br>appear on the<br>host display<br>screen | Wrong power<br>adapter used                                        | Please use<br>the<br>original<br>power<br>adapter                                | 4.3              |
|                                                                               | The power<br>adapter is not<br>plugged into<br>the socket          | Please<br>check the<br>connectio<br>n                                            | /                |
|                                                                               | Socket not<br>energized                                            | Please<br>check the<br>connectio<br>n                                            | /                |
| Host display<br>screen does<br>not display                                    | The<br>handpiece is<br>damaged                                     | Long press<br>the main<br>switch to<br>start the<br>machine,                     | /                |

|                                        |                                                           | check<br>whether<br>the sound<br>is normal,<br>and press<br>the main<br>switch<br>again to<br>check<br>whether<br>there is<br>the sound<br>of motor<br>rotation.<br>Then<br>contact<br>the dealer. |   |
|----------------------------------------|-----------------------------------------------------------|----------------------------------------------------------------------------------------------------|---|
| The motor<br>does not<br>rotate        | Bending head<br>stuck                                     | Pull out the<br>bending head<br>and check<br>whether the<br>motor rotates.<br>If it can rotate<br>normally,<br>please clean or<br>repair the<br>bending head                                       | / |
|                                        | The host is<br>protected or<br>damaged by<br>the system   | Check<br>according to<br>error warning                                                                                                    | 9 |
| The motor<br>cannot stop               | There is a<br>short circuit in<br>the internal<br>circuit | Press the "s"<br>key to stop the<br>motor and<br>contact the<br>dealer                                                                                                    | / |
| The motor<br>reverses<br>uncontrollabl | The reverse<br>value of the<br>torque setting             | Check that the<br>torque limit is<br>too small                                                                                                    | / |

### 10 Troubleshooting

| у                                                                                  | is reached                                          |                                                       |     |
|------------------------------------------------------------------------------------|-----------------------------------------------------|-------------------------------------------------------|-----|
|                                                                                    | Rev inversion mode is set                           | Check settings                                        | /   |
| Motor does<br>not reverse                                                          | Excessive<br>torque<br>reversal value<br>is set     | Check settings                                        | /   |
| Frequent<br>switching<br>between<br>forward and<br>reverse<br>rotation of<br>motor | Rec<br>(reciprocating<br>) operation<br>mode is set | If not, switch<br>the operation<br>mode               | /   |
| No sound                                                                           | Volume set to<br>"mute"                             | Set the volume<br>to low, mid, or<br>high             | 6.4 |
| The host<br>sends out a<br>continuous<br>alarm.                                    | Rev is set                                          | If the setting is<br>expected,<br>ignore the<br>alarm | /   |

## 11.Technical Data

| Manufacturer                                        | Changzhou Sifary Medical Technology<br>Co.,Ltd                                                               |
|-----------------------------------------------------|----------------------------------------------------------------------------------------------------|
| Model                                               | E-xtreme                                                                                                    |
| Dimensions                                          | 17.5cm x 10.9cm x 8.4cm±1cm (Outer box)                                                                      |
| Weight                                              | 0.6kg±15%                                                                                                    |
| Contra-angle                                        | Suitable for 2.35mm nickel titanium root<br>canal file according to ISO 1797-2017<br>and YY / T 0967.1-2015. |
| Power supply                                        | Lithium ion battery: 3.7V, 800mAh, ±10%                                                                      |
| Charger power supply                                | AC 100-240 V, ±10%                                                                                           |
| Charger power output                                | 5V •••• 1A                                                                                                   |
| Frequency                                           | 50/60Hz, ±1Hz                                                                                                |
| Charger nominal power<br>input                      | 0.4A Max                                                                                                    |
| Torque range                                        | 0.5N·cm – 4.0N·cm                                                                                            |
| Speed range                                         | 120-650 rpm                                                                                                  |
| Type of protection<br>against electrical shock      | Charging, Class II; operating, internally powered equipment                                                  |
| Applied part                                        | В                                                                                                    |
| Operation mode                                      | Intermittent operation, working for 60<br>minutes / stopping for 5 minutes                                   |
| Ingress Protection                                  | IPX0                                                                                                    |
| AP / APG equipment                                  | Non AP / APG equipment                                                                                       |
| Application part of<br>defibrillation<br>prevention | /                                                                                                    |
| Operation conditions                                | Ambient temperature: 5°C ~ 40 °C<br>Relative humidity: <80%<br>Operating altitude < 3000m above sea          |

|                                  | level                                                                                                    |  |  |  |
|----------------------------------|----------------------------------------------------------------------------------------------------|--|--|--|
| Transport and storage conditions | Ambient temperature: -20 °C ~ +55 °C<br>Relative humidity: 20% ~ 80 %<br>Atmospheric pressure: 70kPa ~ 106kPa |  |  |  |

## 12.EMC Tables

The basic performance of E-xtreme: the rotation speed and torque are stable and no maloperation occurs.

#### Note:

 The buyer or user of the E-xtreme root canal preparation machine should use the E-xtreme root canal preparation machine under the electromagnetic environment specified in table 201, 202, 204, 206, otherwise, the E-xtreme root canal preparation machine may not work normally.

 Portable and mobile radiofrequency communication equipment may affect the normal use of E-xtreme root canal preparation machine. Please use E-xtreme root canal preparation machine in the recommended electromnetic environment.

#### Warning:

1.In addition to the accessories and cables provided by the manufacturer of E-xtreme root canal preparation machine (the only cable of this product is the power adapter cable, which is fixed to the power adapter), the use of acess- ories and cables other than those specified may lead to the increase of emis- sion or decrease of immunity of E-xtreme root canal preparation machine.

#### Cable information:

| Name                | Length (m) | Shielded or not | Remarks |
|---------------------|------------|-----------------|---------|
| Power adapter cable | 1.2        | No              | 1       |

E-xtreme should not be used close to or stacked with other equipment. If it must be used close or stacked, it should be observed and verified that it can work normally under the configuration used.

| Guidance and manufacturer's declaration – electromagnetic                                                                 |  |  |  |
|----------------------------------------------------------------------------------------------------|--|--|--|
| emission                                                                                                    |  |  |  |
| E-xtreme is expected to be used in the following specified electromagnetic environment, and the buyer or user of E-xtreme |  |  |  |

| shall guarantee its use in such electromagnetic environment: |         |                                                                                                    |  |
|--------------------------------------------------------------|---------|----------------------------------------------------------------------------------------------------|--|
| Emission test                                                | Comment | Electromagnetic environment -                                                                                                    |  |
|                                                              |         | Guidelines                                                                                                    |  |
| RF emission<br>GB 4824                                       | Class 1 | E-xtreme uses RF energy only<br>for its internal function. Therefore,<br>its RF emission is very low, and the<br>possibility of interference to<br>nearby electronic equipment is<br>very small. |  |
| RF emission                                                  | Class B |                                                                                                    |  |
| GB 4824                                                      |         |                                                                                                    |  |
| Harmonic                                                     | Class A |                                                                                                    |  |
| emission                                                     |         | E-xtreme is suitable for use in                                                                                                    |  |
| GB 17625.1                                                   |         | all facilities, including domestic                                                                                                    |  |
| Voltage                                                      | Fit     | power supply network directly                                                                                                    |  |
| fluctuation /                                                |         | connected to the household.                                                                                                    |  |
| flicker                                                      |         |                                                                                                    |  |
| emission                                                     |         |                                                                                                    |  |
| GB 17625.2                                                   |         |                                                                                                    |  |

### Sheet 202

| Guidance and manufacturer's declaration – |                    |                    |                           |
|-------------------------------------------|--------------------|--------------------|---------------------------|
| electromagnetic immunity                  |                    |                    |                           |
| E-xtreme is ex                            | pected to be u     | used in the follo  | wing specified            |
| electrom- agnetic                         | environment, a     | and the buyer o    | r user of <b>E-xtreme</b> |
| shall guarantee its                       | use in such el     | ectromagnetic e    | nvironment:               |
| Immunity test                             | IEC 60601          | Compliance         | Electromagnetic           |
|                                           | test level         | level              | environment -             |
|                                           |                    |                    | guidance                  |
|                                           | +/- 8 kV           | +/- 8 kV           | Floors should be          |
|                                           | contact            | contact            | wood, concrete            |
|                                           |                    |                    | or ceramic tile. If       |
| Electrostatic                             | +/- 2 kV,          | +/- 2 kV,          | floo- rs are              |
| discharge (ESD)                           | +/- 4 kV,          | +/- 4 kV,          | covered with              |
| IEC 61000-4-2                             | +/- 8 kV,          | +/- 8 kV,          | synthetic                 |
|                                           | +/- 15 kV          | +/- 15 kV          | material, the             |
|                                           | aır                | aır                | relative humidi-          |
|                                           |                    |                    | ty should be at           |
|                                           |                    |                    | lea- st 30 %.             |
|                                           | ±2kV               | ±2kV               | Mains power               |
| Electrical fast                           | TUUKHZ             | TUUKHZ             | qual- ity should          |
| transients/bursts                         | repetition         | repetition         | be that of a              |
| IEC 61000-4-4                             | frequency          | frequency          | typical commerc-          |
|                                           |                    |                    | iai or nospitai           |
| -                                         | Line to            | Line to line.      | env- ironment.            |
|                                           | Line to            |                    | quali ty should           |
|                                           |                    | ±0.5KV,            | he that of a              |
|                                           | ±0.3KV,<br>+1kV    | TIKV               | typical comer-            |
| Surge                                     | TIKV               | Line to            | cial or hospital          |
| IFC 61000-4-5                             | Line to            | earth <sup>.</sup> | env- ironment             |
|                                           | earth <sup>.</sup> | +0.5kV             | env nonnent.              |
|                                           | +0.5kV             | +1kV. +2kV         |                           |
|                                           | +1kV               | ,                  |                           |
|                                           | ±2kV               |                    |                           |
|                                           | 0% UT; 0.5         | 0% UT; 0.5         | Mains power               |
|                                           | cycle              | cycle              | qual- ity should          |
|                                           | at 0°, 45°,        | at 0°, 45°,        | be that of a              |

12 EMC Tables

| Voltage dips                                                | 90°, 135°,<br>180°,<br>225°,                                                                                     | 90°, 135°,<br>180°, 225°,<br>270°, and                                                                | typical comme-<br>rcial or hospital<br>en- vironment. If                                                                                                    |
|-------------------------------------------------------------|----------------------------------------------------------------------------------------------------|----------------------------------------------------------------------------------------------------|----------------------------------------------------------------------------------------------------|
| IEC 61000-4-11                                              | 270°, and 315°                                                                                                   | 315°                                                                                                  | the u- ser of                                                                                                    |
| Voltage<br>interruptions<br>IEC 61000-4-11                  | 315°<br>0% UT; 1<br>cycle and<br>70% UT;<br>25/30<br>cycles<br>sine phase<br>at 0°<br>0% UT;<br>250/300<br>cycle | 0% UT; 1<br>cycle and<br>70% UT;<br>25/30 cycles<br>sine phase<br>at 0°<br>0% UT;<br>250/300<br>cycle | devices req- uire<br>continued ope-<br>ration during<br>power mains<br>interruptions, it is<br>recommended<br>that devices be<br>pow- ered form<br>an unint-<br>erruptible power<br>s- upply or a<br>battery |
|                                                             | 30 A/m                                                                                                    | 30 A/m                                                                                                | Power frequency                                                                                                    |
|                                                             | 50Hz or                                                                                                    | 50Hz or                                                                                               | magnetic field                                                                                                    |
| Rated Power<br>frequency<br>magnetic field<br>IEC 61000-4-8 | 60Hz                                                                                                    | 60Hz                                                                                                  | sh- ould be at<br>levels<br>characteristic of<br>a typical location<br>in a typical<br>commercial or<br>bospital environ-                                                                                    |
|                                                             |                                                                                                    |                                                                                                    | ment.                                                                                                    |
|                                                             |                                                                                                    |                                                                                                    |                                                                                                    |

Note: UT refers to the AC network voltage before the test voltage is applied.

Sheet 204

Guidance and manufacturer's declaration - electromagnetic immunity

The E-xtreme is intended for use in the electromagnetic environment specified below. The customer or the user of the E-xtreme should assure that it is used in such an environment.

|                  |                 |           | Flectromag        |
|------------------|-----------------|-----------|-------------------|
|                  | IEC 60601 test  | Complianc | netic             |
| Immunity test    | lovel           | e lovel   | onvironmont       |
|                  | level           | elevel    | environment -     |
|                  | 21/             | 2.14      | guidance          |
| Conducted        | 3 V             | 3 V       | Portable and      |
| dis-turbances    | 0.15 MHz - 80   |           | mo- bile RF       |
| induced by RF    | MHz, 6 V in ISM |           | commu-            |
| fields           | bands           |           | nications equip-  |
| IEC 61000-4-6    | be-tween 0.15   |           | ment should be    |
|                  | MHz and 80      |           | usedno closer to  |
|                  | MHz, 80 % AM    |           | any part of the   |
|                  | at 1 kHz        |           | E-xtreme,         |
|                  |                 |           | including cables, |
| Radiated RF      |                 | 3V/m      | than the reco-    |
| EM fields        | 3 V/m, 80 MHz   |           | mmended sepa-     |
| IEC 61000-4-3    | – 2,7 GHz, 80 % |           | ration distance   |
|                  | AM at 1 kHz     |           | c- alculated from |
|                  |                 |           | the equation      |
|                  |                 |           | applica- ble to   |
| Proximity fields | See the RF      | Complies  | the freque- ncy   |
| from RF          | wireless        |           | of the trans-     |
| wireless         | communication   |           | mitter.           |
| communicatio     | equipment       |           | Recommended       |
| n equipment      | table in        |           | minimum separ-    |
| IEC 61000-4-3    | "Recommende     |           | ation distances   |
|                  | d minimum       |           | See the RF wirel- |
|                  | separation      |           | ess communica-    |
|                  | distances"      |           | tion equipment    |
|                  | distances       |           | table in "Reco-   |
|                  |                 |           | mmended           |
|                  |                 |           | minim- um         |
|                  |                 |           | senarathion       |
|                  |                 |           | distances"        |
|                  |                 |           | distances"        |

Note 1: at 80 MHz and 800 MHz frequency points, the formula of higher frequency band is adopted.

Note 2: these guidelines may not be suitable for all cases where electromagnetic propagation is affected by absorption and reflection of buildings, objects and human bodies. 1. The field strength of fixed transmitters, such as the base stations of wireless (cellular / cordless) telephone and mobile terrestrial radio, ama- teur radio, am and FM radio broadcasting and television broadcasting, ca- n not be predicted accurately in theory. In order to evaluate the electrom- agnetic environment of the fixed RF transmitter, the survey of the electr- omagnetic field should be considered. If the measured field strength of the root canal preparation machine is higher than the above applicable RF coincidence level, the root canal preparation machine should be observed to verify its normal operation. If abnormal performance is observed, sup- lementary measures may be necessary, such as reorientation or position- ning of the root canal preparation machine.

2. The field strength should be less than 3 V / m in the whole frequency range of 150 kHz to 80 MHz.

#### Sheet 206

#### Recommended minimum separation distances

Nowadays, many RF wireless equipments have being used in various healthcare locations where medical equipment and/or systems are used. When they are used in close proximity to medical equipment and/or systems, the medical equipment and/or systems' basic safety and essential performance may be affected. The E-xtreme has been tested with the immunity test level in the below table and meet the related requirements of IEC 60601-1-2:2014. The customer and/or user should help keep a minimum distance between RF wireless communications equipments and the E-xtreme as recommended below.

|                          | Isolation distance corresponding to different frequencies o transmitter /m |                   |                   |  |
|--------------------------|----------------------------------------------------------------------------|-------------------|-------------------|--|
| Maximum                  | 150 kHz ~ 80                                                               | 80 MHz ~ 800      | 800 MHz ~ 2.5     |  |
| rated output<br>power of | MHz                                                                        | MHz               | GHz               |  |
| transmitter(W<br>)       | $d = 1.2\sqrt{P}$                                                          | $d = 1.2\sqrt{P}$ | $d = 2.3\sqrt{P}$ |  |
|                          |                                                                            |                   |                   |  |

12 EMC Tables

| 0.01 | 0.12 | 0.12 | 0.23 |
|------|------|------|------|
| 0.1  | 0.38 | 0.38 | 0.73 |
| 1    | 1.2  | 1.2  | 2.3  |
| 10   | 3.8  | 3.8  | 7.3  |
| 100  | 12   | 12   | 23   |

For the maximum rated output power of the transmitter not listed in the above table, the recommended isolation distance D, in meters (m), can be determined by the formula in the corresponding transmitter frequency column, where p is the maximum rated output power of the transmitter provided by the transmitter manufacturer, in watt (W).

Note 1: at 80 MHz and 800 MHz frequency points, the formula of higher frequency range is used.

Note 2: these guidelines may not be suitable for all cases where electromagnetic propagation is affected by absorption and reflection of buildings, objects and human bodies.

## 13.Statement

#### Service Life

The service life of E-xtreme series products is 3 years.

#### Maintenance

MANUFACTURER will provide circuit diagrams, component part lists, descriptions, calibration instructions to assist to SERVICE PERSONNEL in parts repair.

### Disposal

The package should be recycled. Metal parts of the device are disposed as scrap metal. Synthetic materials, electrical components, and printed circuit boards are disposed as electrical scrap. The lithium batteries are disposed as special refuse. Please deal with them according to the local environmental protection laws and regulation.

#### Rights

All rights of modifying the product are reserved to the manufacturer without further notice. The pictures are only for reference. The final interpretation rights belong to CHANGZHOU SIFARY MEDICAL TECHNOLOGY CO., LTD. The industrial design, inner structure, etc, have claimed for several patents by SIFARY, any copy or fake product must take legal responsibilities.

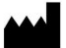

### Changzhou Sifary Medcial Technology Co., Ltd

Add: NO.99, Qingyang Road, Xuejia County, Xinbei District, Changzhou City, 213000 Jiangsu, P.R. China
Tel: +86-0519-85962691
Fax: +86-0519-85962691
Email: ivy@sifary.com
Web: www.sifary.com

## EC REP

Caretechion GmbH Tel: +49 211 3003 6618 Add: Niederrheinstr. 71, 40474 Duesseldorf, Germany Email: info@caretechion.de

All rights reserved.